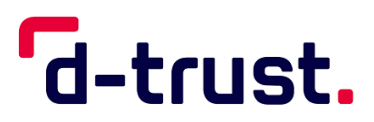

Anleitung zur Beantragung einer Institutionskarte (SMC-B, SMC-B ORG)

# Antragsportal von D-Trust

Stand: 25. Oktober 2024

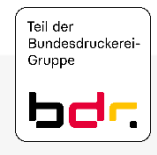

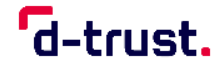

# Hinweise zu dieser Schritt-für-Schritt-Anleitung

#### **Allgemeine Hinweise**

- Je nach Herausgeber und Zertifikattyp können die einzelnen Schritte von dieser Beschreibung teilweise abweichen.
- Daher beschreibt diese Anleitung nur exemplarisch die Schritte, die bei einer Bestellung der SMC-B bzw. SMC-B ORG durchlaufen werden.
- In dieser Anleitung finden Sie sowohl Hinweise zur Bestellung
  - einer Folgekarte (Seite 3) sowie
  - einer neuen SMC-B oder SMC-B ORG Karte (Seiten 4ff).

#### Hinweise zur Identifizierung

- Ab dem 1. April 2023 ist der Kartenherausgeber verpflichtet eine Identitätsprüfung des Antragstellers durchzuführen. Dies gilt sowohl für Erst- als auch für Folgekarten.
- Bitte halten Sie für die Antragstellung folgende Dokumente und Informationen bereit:
  - Ein Ausweisdokument (Personalausweis, Reisepass oder Aufenthaltstitel), mit dem Sie sich identifizieren lassen möchten bzw. mit dem Sie sich bereits identifiziert haben
  - Wenn Sie bereits identifiziert sind, benötigen Sie den 14-stelligen Code, den Sie nach der Identifizierung von unserem Identifizierungsdienstleister Identity TM erhalten haben.

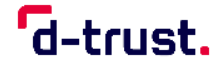

# Bestellung einer Folgekarte SMC-B oder SMC-B ORG

Wenn Sie bereits eine SMC-B oder SMC-B ORG im Einsatz haben und diese in Kürze Ihre Gültigkeit (reguläre Gültigkeit der Zertifikate beträgt 5 Jahre) verliert, so werden Sie rechtzeitig von D-Trust darüber informiert. In diesem Fall sollten Sie bitte frühzeitig eine neue Folgekarte ordern, damit Sie nach der automatischen Sperrung der alten Karte weiterhin in der TI arbeiten können. Bitte gehen Sie wie folgt vor:

- Sollten Ihnen Ihre Zugangsdaten (Vorgangsnummer und zugehöriges Passwort) Ihres bisherigen Praxis- oder Institutionsausweises (SMC-B) Antrags vorliegen, können Sie gern über folgenden Link <u>https://ehealth.d-trust.net/antragsportal/login</u> Ihre neue Karte bestellen. Nutzen Sie hierfür, falls vorhanden, bitte den Button *"Folgeantrag stellen"* ansonsten den Button *"Neuen Antrag stellen"*. Bitte prüfen Sie anschließend, ob die dort vorbelegten Daten noch aktuell sind und passen diese bei Bedarf entsprechend an.
- Wenn Ihnen Ihre Zugangsdaten nicht mehr vorliegen, nutzen Sie bitte für die Beantragung Ihrer neuen Karte einen der folgenden Wege:
  - Falls Ihr zuständiger Kartenherausgeber eine vorgelagerte Antragstellung auf ihrem Portal voraussetzt, wenden Sie sich im ersten Schritt bitte direkt an Ihren Kartenherausgeber.
  - Anderenfalls, beantragen Sie Ihre Karte bitte direkt über das D-Trust Antragsportal <u>https://ehealth.d-trust.net</u>.
- Hierbei können Sie die Anleitung für die Bestellung einer neuen SMC-B oder SMC-B ORG nutzen (Seite 4ff).
- Bitte kontaktieren Sie vor der Beantragung der SMC-B Folgekarte Ihr Konnektor Anbieter, um die Aktivierung der neuen SMC-B mit einem zertifizierten Techniker bestmöglich vorzubereiten.

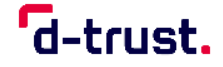

# Bestellung einer neuen SMC-B oder SMC-B ORG

#### 1. Schritt – Neuen Antrag stellen

Mit dem Link <u>https://ehealth.d-trust.net/antragsportal/</u> gelangen Sie auf die Startseite des Antragsportals. Für eine SMC-B oder SMC-B ORG wählen Sie bitte mittig "Neuen Antrag stellen".

| Herzlich Will<br>Heilberufsau                                                                                                    | kommen im Antragsportal für<br>ısweise, Institutionskarten und Institutionszei                                                                                             | rtifikate                                                        |
|----------------------------------------------------------------------------------------------------|----------------------------------------------------------------------------------------------------|------------------------------------------------------------------|
| Elektronischer Heilberufsausweis (eHBA)/<br>Elektronischer Berufsausweis (eBA)                                                                                                    | Institutionskarte (SMC-B)                                                                                                    | Institutionszertifikate (SM-B)                                   |
| Neuen Antrag stellen<br>Meine angelegten Anträge aufrufen                                                                                                    | <u>Neuen Antrag stellen</u><br><u>Meine angelegten Anträge aufrufen</u>                                                                                                    | <u>Neuen Antrag stellen</u><br>Meine angelegten Anträge aufrufen |
| Archardsense<br>Archardsense<br>Ar | Ce-trust. smc-b<br>Ce-trust. smc-b<br>Ce-trust. smc-b<br>Ce-trust. smc-b<br>· · · · · · · · · · · · · · · · · · ·                                                          |                                                                  |
| Hinwels: Bitte verzichte                                                                                                    | n Sie während des Antragsprozesses auf die Browser-l<br>Information zum Antragsprozess eHBA<br>Information zum Antragsprozess SMC-B<br>Information zum Antragsprozess SM-B | Rücksprung-Taste                                                 |

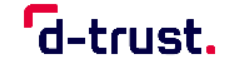

#### **1.a.** Schritt – Mit Vorgangsnummer

Wenn Sie von Ihrem Kartenherausgeber eine **Vorgangsnummer** erhalten haben, muss diese bitte auf der rechten Seite eingeben werden. Ihr Kartenherausgeber ist entweder die für Sie zuständige Kammer, KV, KZV, gematik GmbH oder das eGBR.

| /it leerem Antrag beginnen                                                                                                    | Mit vorbefülltem Antrag<br>beginnen                                                                                                    |
|----------------------------------------------------------------------------------------------------|----------------------------------------------------------------------------------------------------|
| tte wählen Sie Ihren Kartentyp Institutionskarte für Einrichtungen weiterer Gesundheitsfachberufe (z.B. Pflege, Geburtshilfe, Heilmittelerbringer) Institutionskarte für eine Apotheke Institutionskarte für eine Vorsorge- und Rehabilitationseinrichtung Institutionskarte für eine Krankenhaus /eine Krankenhausapotheke oder eine Privatklinik Praxisausweis für eine Arztpraxis, MVZ und Ambulanzen Praxisausweis für eine Zahnarztpraxis Institutionskarte für weitere Organisationen des Gesundheitswesens Institutionskarte für weitere Organisationen arztlicher Leistungserbringereinrichtungen Institutionskarte für weitere Organisationen arztlicher Leistungserbringereinrichtungen Institutionskarte für weitere Organisationen arztlicher Leistungserbringereinrichtungen Institutionskarte für weitere Organisationen arztlicher Leistungserbringereinrichtungen Institutionskarte für weitere Organisationen arztlicher Leistungserbringereinrichtungen Institutionskarte für weitere Organisationen arztlicher Leistungserbringereinrichtungen Institutionskarte für weitere Organisationen arztlicher Leistungserbringereinrichtungen Institutionskarte für weitere Organisationen arztlicher Leistungserbringereinrichtungen Institutionskarte für weitere Organisationen arztlicher Leistungserbringereinrichtungen Institutionskarte für weitere Organisationen arztlicher Leistungserbringereinrichtungen Institutionskarte für weitere Organisationen arztlicher Leistungserbringereinrichtungen Institutionskarte für weitere Organisationen arztlicher Leistungserbringereinrichtungen Institutionskarte für weitere Organisationen arztlicher Leistungserbringereinrichtungen Institutionskarte für weitere Organisationen arztlicher Leistungserbringereinrichtungen Institutionskarte für weitere Organisationen arztlicher Leistungen Institutionskarte für weitere Organisationen arztlicher Leistungen Institutionskarte für weitere Institutionskarte für weitere Organisationen arztlicher Leistungen Institutionskarte für weitere Institutionskarte für weitere Institutionskarte für wei | Bitte geben Sie hier die Vorgangsnummer<br>ein, die Sie von ihrem Kartenherausgeber<br>für ihren vorbefüllten Antrag erhalten<br>haben.<br>Vorgangsnummer |
| i msutuuonskarte turi weitere Organisationen von Rostentragern<br>) Institutionskarte für Digitale Gesundheitsanwendungen (DIGA)<br>) Institutionskarte für Betriebe in den Gesundheitshandwerken                                                                                                    |                                                                                                    |

Nach Betätigung des Buttons *"Zur Antragstellung*" gelangen Sie zu Ihrem vorbefüllten bzw. teilbefüllten Antrag.

d-trust.

# **1.b.** Schritt – Ohne Vorgangsnummer

Andernfalls bitte auf der linken Seite den Kartentyp und den/die zuständige/n Kartenherausgeber bzw. Körperschaft auswählen oder wenn abgefragt die Betriebsstättennummer eingeben. Anschließend mit *"Zur Antragstellung*" bestätigen.

| Neuen Antrag stellen                                                                                                    |                                                                                                    |
|----------------------------------------------------------------------------------------------------|----------------------------------------------------------------------------------------------------|
| Mit leerem Antrag beginnen<br>Bitte wahlen Sie Ihren Kartentyp                                                                                                    | Mit vorbefülltem Antrag<br>beginnen                                                                                                    |
| Institutionskarte für Einrichtungen weiterer Gesundheitsfachberufe (z.B. Pflege, Geburtshilfe, Heilmittelerbringer) Institutionskarte für eine Apotheke Institutionskarte für eine Vorsorge- und Rehabilitationseinrichtung Institutionskarte für eine Vorsorge- und Rehabilitationseinrichtung Institutionskarte für eine Apotheke Institutionskarte für eine Arztpraxis, MVZ und Ambulanzen Praxisausweis für eine Arztpraxis, MVZ und Ambulanzen Praxisausweis für eine Zahnarztpraxis Institutionskarte für weitere Organisationen des Gesundheitswesens Institutionskarte für weitere Organisationen arztlicher Leistungserbringereinrichtungen Institutionskarte für weitere Organisationen von Kostenträgern Institutionskarte für Betriebe in den Gesundheitshandwerken | Bitte geben Sie hier die Vorgangsnummer<br>ein, die Sie von Ihrem Kartenherausgeber<br>für Ihren vorbefüllten Antrag erhalten<br>haben.<br>Vorgangsnummer<br>Zur Antragstellung |
| Betriebsstättennummer* 123456789 Wenn es sich bei der Praxis um eine Praxis sowohl mit Ärzten als auch Psychotherapeuten handelt, empfiehlt sich die Bestellung einer ärztlichen SMC-B. Zur Antragstellung                                                                                                    |                                                                                                    |

#### 2. Schritt – Produkt auswählen

 Pflichtfelder sind im gesamten Antragsportal mit einem Sternchen \* markiert.

d-trust.

- Auswahl des entsprechenden Produktes.
- Wenn Sie ein Partnerunternehmen der Bundesdruckerei vermittelt hat, dann können Sie es hier angeben. Falls Sie einen Bestellcode vom Partnerunternehmen erhalten haben, können Sie diesen in das dafür vorgesehene Feld eintragen. Andernfalls lassen Sie das Feld frei.
- Ggfs. müssen Sie einer Erklärung einwilligen, dass Sie die Voraussetzung zur Bestellung einer SMC-B oder SMC-B ORG erfüllen (Abhängig vom Kartenherausgeber).
- Anschließend auf den Button "Weiter" klicken, um den Antragsprozess fortzuführen.

| Bite wählen Sie ein Produkt *  Standard SMC-B mit Laufzeit von 5 jahren (Arzte)  We wurden Sie auf uns aufmerksam? *  Eite wählen Sie einen Dienstleister aus.  CompuGroup Medical (CGM) Vertriebs- und Servicepartner der CGM Pharmatechnik Concut Sis sersiele Eite wählen Sie einen Dienstleister aus.  CompuGroup Medical (CGM) Pharmatechnik Sis sonsite Eite Wahlen Sie einen Bestellcode erhalten haben. tragen Sie diesen bitte hier ein.  Merkenden Eite Wahlen Sie einen Bestellcode erhalten haben. tragen Sie diesen bitte hier ein.  Merkenden Eite Wahlen Sie einen Produkt *  Werkenden Concut Straussetzung zur Bestellung *  Herm bestellster heine neiter einen Bestellcode erhalten haben. tragen Sie diesen bitte hier ein.  Merkenden Eiter Sie von einem Rezeller einen Bestellcode erhalten haben. tragen Sie diesen bitte hier ein.  Merkenden Eiter Sie von einem Rezeller einen Bestellcode erhalten haben. tragen Sie diesen bitte hier ein.  Merkenden Eiter Sie von einem Rezeller einen Bestellcode erhalten haben. tragen Sie diesen bitte hier ein.  Merkenden Eiter Sie von einem Rezeller einen Bestellcode erhalten haben. tragen Sie diesen bitte hier ein.  Merkenden Eiter Sie von einem Rezeller einen Bestellcode erhalten haben. tragen Sie diesen bitte hier ein.  Merkenden Eiter Sie von einem Rezeller einen Bestellcode erhalten haben. tragen Sie diesen bitte hier ein.  Merkenden Eiter Sie von einer Besteller einen Bestellcode erhalten haben. Tragen Sie diesen bitte hier ein.  Merkenden Eiter Sie diener Einzelpraxis und in einer Berufaussubungsgemeinschaft (BAG/ÜBAG) ist in der Regel ein zugelassener Arz.  Sie willigen hiermit in die Verwendung Ihrer Zertfikatssteten zur Artrags- und dechtmikationsprüfung durch die zustandige NV m Rahmen des Prozesses zur Erstellung der beteilten Karten- und Zertfikatsprozituge und der Verwendung Ihrer Statsasgehöngelter Zusperkendung- und Zertfikatsprozituge für der der Zuskunt weiter und Perkendung Ihrer Zastasgehöngehörter Zusperkendung Ihrer Zertfikatssteten zur Artrags- und Identifikatinsprüfung                   | rodukt                                                                                                    |                                                                                                    | * Pflichtfelder                                                 |
|----------------------------------------------------------------------------------------------------|----------------------------------------------------------------------------------------------------|----------------------------------------------------------------------------------------------------|-----------------------------------------------------------------|
| <ul> <li>Latdraid SMC-B mit<br/>laufzeit von 5 Jahren<br/>(Årzte)</li> <li>Charten</li> <li>Charten</li> <li>Charte</li></ul> | Bitte wählen Sie ein Produkt *                                                                                                    |                                                                                                    | Sie benötigen Hilfe?                                            |
| Standard SMC-B mit<br>Laufzeit von S Jahren<br>(Årzte)       • + 49 (0)30 2598 4050         Sie erreichen uns aufmerksam? *       • + 49 (0)30 2598 4050         Wie wurden Sie auf uns aufmerksam? *       • + 49 (0)30 2598 4050         Sie erreichen uns montags bis<br>freitags von 8:00 - 18:00 Uhr.       • + Häufig gestellte Fragen         Wie wurden Sie einen Dienstleister aus.       • OrapuGroup Medical (CGM)       • + 49 (0)30 2598 4050         Sie prize von die einen Dienstleister aus.       • OrapuGroup Medical (CGM)       • + 49 (0)30 2598 4050         Pharmatechnik       • Orat       • Sonstige         Bestellcode       • Sonstige         Bestellcode       • Mwenden         Voraussetzung zur Bestellung *       • Mwenden         Hiermit bestigte in einer HBA zu bestzen bazu diesen beantragt zu haben.       • Hiermit bestigte in einer MZ einer Finzepraxis und n einer Berufsaussbungsgemeinschaft (BAC/IDAG) ist in der Regel ein zugelassener Arzt,<br>bei einem MZ einer der darzlichen Letter vertreitugs- und zeichnungsberechtigt. In einer Einzelpraxis oder<br>Berufsaussbungsgemeinschaft angestellte Arzte sind dafur nicht berechtigt. Be Unkläncheten wenden Sie sich bitte an ihre<br>KV.         Se willigen hiermit in die Verwendung Ihrer Zertfikatsdaten zur Antrags- und Identifikationsprüfung durch die zuständige KV<br>im Rahmen des Prozesses zur Erstellung der bestellten Karten. und Zertfikatsprodukte und der Verwendung Ihrer<br>Zertfikatsprodukter und der Verwendung Ihrer<br>Zertfikatsprodukter und der Verwendung Ihrer<br>Zertfikatsprodukter und der Verwendung Ihrer<br>Zertfikatsprodukter und der Verwendung I                                                                                                    |                                                                                                    |                                                                                                    | ehealth-support@bdr.de                                          |
| Laure Course your course       Set (c) be the course of the course of the                                                           | Standard SMC-B mit                                                                                                    |                                                                                                    | § +49 (0)30 2598 4050                                           |
| Sub einer Einzelpraks und inere Bestellung*  Erklärungen  Voraussetzung zur Bestellung*  Henne HSA zu besten bank, diesen beantragt zu haben.  Erklärungen  Voraussetzung zur Bestellung*  Henne HSA zu besten bank, diesen beantragt zu haben.  Erklärungen  Voraussetzung zur Bestellung*  Henne HSA zu besten bank, diesen beantragt zu haben.  Erklärungen  Voraussetzung zur Bestellung*  Henne HSA zu besten bank, diesen beantragt zu haben.  Erklärungen  Voraussetzung zur Bestellung*  Henne HSA zu besten bank, diesen beantragt zu haben.  Erklärungen  Voraussetzung zur Bestellung*  Henne HSA zu besten bank, diesen beantragt zu haben.  Erklärungen  Voraussetzung zur Bestellung*  Henne HSA zu besten bank, diesen beantragt zu haben.  Erklärungen  Voraussetzung zur Bestellung*  Henne HSA zu besten bank, diesen beantragt zu haben.  Erklärungen  Voraussetzung zur Bestellung*  Henne HSA zu besten bank, diesen beantragt zu haben.  Erklärungen  Meinen HERA zu besten bank, diesen beantragt zu haben.  Erklärungen  Meinen HERA zu besten bank, diesen beantragt zu haben.  Erklärungen  Meinen HERA zu besten bank, diesen beantragt zu haben.  Erklärungen  Meinen HERA zu besten bank, diesen beantragt zu haben.  Erklärungen  Meinen HERA zu besten bank, diesen beantragt zu haben.  Erklärungen  Meinen HERA zu besten bank, diesen beantragt zu haben.  Erklärungen  Meinen HERA zu besteller Arzte sind däfür nicht berechtigt. Be Unklärheiten wenden Sie sich hitte an Ihre  Ku  Ste willigen hiermit in die Verwendung Ihrer Zertifikatsgenzur Arzt, beiener Binzelpraxis oder  Beantsgehörigkeit zur Exporktontroil- und Sanktionsitzenprüfung ein. Weitere Informationen enthehmen Sie sich bitte unserer  Datassandengingkeit zur Exporktontroil- und Sanktionsitzenprüfung ein. Weitere Informationen enthehmen Sie sich bitte unserer  Datassangehörigkeit zur Exporktontroil- und Sanktionsitzenprüfung ein. Weitere Informationen enthehmen Sie bitte unserer  Datassangehörigkeit zur Exporktontroil- und Sanktionsitzenprüfung ein. Weitere Informationen enthehmen Sie bit                   | (Ärzte)                                                                                                    |                                                                                                    |                                                                 |
| Häufig gestellte Fragen         Bitte wählen Sie einen Dienstleister aus.         OmpuGroup Medical (CGM)         Vertriebs- und Servicepartner der CGM         Dienstleister vor Ort der CGM         Pharmatechnik         Concat         Sonstige         Betellende         Sofern Sie von einem Reseller einen Bestellkode erhalten haben, tragen Sie diesen bitte hier ein.         +                                                                                                    |                                                                                                    |                                                                                                    | freitags von 8:00 - 18:00 Uhr.                                  |
| Bitte wählen Sie einen Dienstleister aus.         CompuGroup Medical (CGM)         Vertrebs- und Servicepartner der CGM         Dienstleister vor Ort der CGM         Pharmatechnik         Concat         Sonstige         Betelleder         Befort Sie von einem Reseller einen Bestellcode erhalten haben, tragen Sie diesen bitte hier ein.         Image: Service Sie von einem Reseller einen Bestellcode erhalten haben, tragen Sie diesen bitte hier ein.         Image: Service Sie von einem Reseller einen Bestellcode erhalten haben, tragen Sie diesen bitte hier ein.         Image: Service Sie von einem Reseller einen Bestellcode erhalten haben, tragen Sie diesen bitte hier ein.         Image: Service Sie von einem Reseller einen Bestelloude erhalten haben, tragen Sie diesen bitte hier ein.         Image: Service Sie von einem Reseller einen Bestelloude erhalten haben, tragen Sie diesen bitte hier ein.         Image: Service Sie von Sie von einem HERA zu bestellten bax. diesen beantragt zu haben.         Ich infür die medianitisch leiner HERA zu bestellen bax. diesen beantragt zu haben.         Ich infür die medianitische Institution, für die lei Ich den Pravisausubungsgemeinschaft (BAC/UBAG) ist in der Regel ein zugelassener Arzt, bei einem MVZ einer der arztlichen Leiter vertretungs- und zeichflikationsprüfung durch die zuständige KV in Rahmen des Prozesses zur Erstellung der bestellen Karten- und Zertifikatsprodukte und der Verwendung Ihrer Staatsangelofigiet zur Exportkontrol- und Sanktionslisten prüfung ein. Witeiner Införmationen entintenten Einstelliner Karten- Der Zertifika                                                                                                    | Wie wurden Sie auf uns aufmerk                                                                                                    | sam? *                                                                                                    | Häufig gestellte Fragen                                         |
| <ul> <li>CompuGroup Medical (CGM)</li> <li>Vertriebs- und Servicepartner der CGM</li> <li>Dienstleister vor Ort der CGM</li> <li>Pharmatechnik</li> <li>Concat</li> <li>Sonstige</li> </ul> Bestellcode sofern Sie von einem Reseller einen Bestellcode erhalten haben, tragen Sie diesen bitte hier ein.                                                                                                    | Bitte wählen Sie einen Dienstleister au                                                                                                    | 5.                                                                                                    |                                                                 |
| <ul> <li>Vertriebs- und Servicepartner der CGM</li> <li>Vertriebs- und Servicepartner der CGM</li> <li>Dienstleister vor Ort der CGM</li> <li>Pharmatechnik</li> <li>Concat</li> <li>Sonstige</li> </ul> Bestellcode sofern Sie von einem Reseller einen Bestellcode erhalten haben, tragen Sie diesen bitte hier ein.                                                                                                    | CompuGroup Medical (CGM)                                                                                                    |                                                                                                    |                                                                 |
| Dienstleister vor Ort der CGM Pharmatechnik Concat Sonstige Bestellcode Sofern Sie von einem Reseller einen Bestellcode erhalten haben, tragen Sie diesen bitte hier ein. +                                                                                                    | Vertriebs- und Servicepartner der CG                                                                                                    | M                                                                                                    |                                                                 |
| Pharmatechnik Concat Sonstige Bestellcode Sofern Sie von einem Reseller einen Bestellcode erhalten haben, tragen Sie diesen bitte hier ein.                                                                                                    | Dienstleister vor Ort der CGM                                                                                                    |                                                                                                    |                                                                 |
| <ul> <li>Concat</li> <li>Sonstige</li> <li>Bestellcode</li> <li>Sofern Sie von einem Reseller einen Bestellcode erhalten haben, tragen Sie diesen bitte hier ein.</li> <li> <ul> <li>Anwenden</li> </ul> </li> <li>Erklärungen             <ul> <li>Voraussetzung zur Bestellung *</li></ul></li></ul>                                                                                                    | O Pharmatechnik                                                                                                    |                                                                                                    |                                                                 |
| Sonstige  Extellacide  Serem Sie von einem Reseller einen Bestellacide erhalten haben, tragen Sie diesen bitte hier ein.  Anwenden  Erklärungen  Voraussetzung zur Bestellung *  Hiermit bestätige ich einen eHBA zu besitzen bzw. diesen beantragt zu haben. Ich bin für die medizinische Institution, für die ich den Praxisausweis beantrage, vertretungs- und zeichnungsberechtigt.  Hinweis: Bei einer Einzelpraxis und in einer Berufsausübungsgemeinschaft (BAG/ÜBAG) ist in der Regel ein zugelassener Arzt, bei einem MVZ einer der ärztlichen Leiter vertretungs- und zeichnungsberechtigt.  Kinweis: Bei einer Einzelpraxis und in einer Berufsausübungsgemeinschaft (BAG/ÜBAG) ist in der Regel ein zugelassener Arzt, bei einem MVZ einer der ärztlichen Leiter vertretungs- und zeichnungsberechtigt. In einer Einzelpraxis oder Berufsausübungsgemeinschaft angestellte Ärzte sind dafür nicht berechtigt. Eel Unklarheiten wenden Sie sich bitte an Ihre KV.  Sie willigen hiermit in die Verwendung Ihrer Zertfikkatsdaten zur Antrags- und Identfikationsprüfung durch die zuständige KV mahnmen des Prozesses zur Erstellung der bestellten Karten- und Zertifikatsprodukte und der Verwendung Ihrer Staatsangehörigkiet zur Exportkontroll- und Sanktionslistenprüfung ein. Weitere Informationne entnehmen Sie bitte unserer Datenschutzerkärung (Sieben Link). Ihre Einwilligung Können Sie jederzeit mit Wirkung für die Zukunktiv dierrufen. Der Widerruf erfolgt über ehealth-support@bdr.de oder Sie senden uns Ihren unterschriebenen Widerruf postalisch an Bundesdruckerei GmbH, co D-TRUST GMBH, Antragsbearbeitung, Kommandantenstraße TS, 10969 Berlin unter Angabe Ihrer Antrags.D wur Authenetfirberune. Der Verderfirbat zur Erden                                                                                                    | Concat                                                                                                    |                                                                                                    |                                                                 |
| Bestellcode         stern Sie von einem Reseller einen Bestellcode erhalten haben, tragen Sie diesen bitte hier ein.                                                                                                    | Sonstige                                                                                                    |                                                                                                    |                                                                 |
| Sofern Sie von einem Reseller einen Bestellcode erhalten haben, tragen Sie diesen bitte hier ein.                                                                                                    | Bestellcode                                                                                                    |                                                                                                    |                                                                 |
| Anwenden      Anwenden                          | Sofern Sie von einem Reseller einen Bestellco                                                                                                    | de erhalten haben, tragen Sie diesen bitte hier ein.                                                                                                    |                                                                 |
| Erklärungen Voraussetzung zur Bestellung * Hiermit bestätige ich einen eHBA zu besitzen bzw. diesen beantragt zu haben. Ich bin für die medizinische Institution, für die ich den Praxisausweis beantrage, vertretungs- und zeichnungsberechtigt. Hinweis: Bei einer Einzelpraxis und in einer Berufsausübungsgemeinschaft (BAG/ÜBAG) ist in der Regel ein zugelassener Arzt, bei einem MVZ einer der ärztlichen Leiter vertretungs- und zeichnungsberechtigt. In einer Einzelpraxis oder Berufsausübungsgemeinschaft angestellte Ärzte sind dafür nicht berechtigt. Bei Unklarheiten wenden Sie sich bitte an Ihre KV. Sie willigen hiermit in die Verwendung Ihrer Zertifikatsdaten zur Antrags- und Identifikationsprüfung durch die zuständige KV im Rahmen des Prozesses zur Erstellung der bestellten Karten- und Zertifikatsprodukte und der Verwendung Ihrer Staatsangehörigkeit zur Exportkontroll- und Sanktionslistenprüfung ein. Weitere Informationen entnehmen Sie bitte unserer Datenschutzerklärung (Siehe Link). Ihre Einwilligung Komman Antenstreiten mit in die Zukunt Widerrufen. Der Widerruf erfolgt über ehealth-support@bdr.de oder Sie senden uns Ihren unterschriebenen Widerruf postalisch an Bundesdruckerei GmbH, c/o D-TRUST GMBH, Antragsbearbeitung, Kommandantenstraße 15, 10969 Berlin unter Angabe Ihrer Antrags-D zur Authentfifikation. Der                                                                                                    | +                                                                                                    | Anwenden                                                                                                    |                                                                 |
| Analysia za Asarenanzerung, der muertur nachte spertung der zerunkate zur rüge.                                                                                                    | ErKlarungen<br>Voraussetzung zur Bestellung *<br>Hiermit bestätige ich einen eHBA zu besitzen bzw.<br>Ich bin für die medizinische Institution, für die ich<br>Hinweis: Bei einer Einzelpraxis und in einer Berufs<br>bei einem MVZ einer der ärztlichen Leiter vertretu<br>Berufsausübungsgemeinschaft angestellte Ärzte s<br>KV.<br>Sie willigen hiermit in die Verwendung Ihrer Zertifi<br>im Rahmen des Prozesses zur Erstellung der best<br>Staatsangehörigkeit zur Exportkontroll- und Sankt<br>Datenschuzerklärung (siehe Link). Ihre Einwilligur<br>Widerruf erfolgt über ehealth-support@bdr.de od<br>Bundesdruckerei GmbH, c/o D-TRUST GMBH, Antr<br>Antrags-ID zur Authentifizierung. Der Widerruf hai | diesen beantragt zu haben.<br>den Praxisausweis beantrage, vertretungs- und zeichnungsberecht<br>ausübungsgemeinschaft (BAG/ÜBAG) ist in der Regel ein zugelasse<br>ngs- und zeichnungsberechtigt. In einer Einzelpraxis oder<br>ind dafür nicht berechtigt. Bei Unklarheiten wenden Sie sich bitte a<br>katsdaten zur Antrags- und Identifikationsprüfung durch die zustär<br>ilten Karten- und Zertifikatsprodukte und der Verwendung Ihrer<br>inslistenprüfung ein. Weitere Informationen entnehmen Sie bitte.<br>g können Sie jederzeit mit Wirkung für die Zukunft widerrufen. Der<br>er Sie senden uns Ihren unterschriebenen Widerruf postalisch an<br>agsbearbeitung. Kommandantenstraße 15, 10969 Berlin unter Ang-<br>die Sperrung der Zertifikate zur Folge. | igt.<br>ner Arzt,<br>n Ihre<br>ndige KV<br>unserer<br>abe Ihrer |

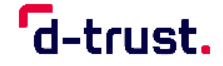

#### 3. Schritt – Antragstellerdaten eingeben/überprüfen

- Wenn Sie im ersten Schritt eine Vorgangsnummer eingetragen und bestätigt haben, wird Ihnen nun ein vorbefülltes Formular angezeigt. Bitte überprüfen oder ergänzen Sie diese Angaben – soweit vom Kartenherausgeber im Rahmen der Vorbefüllung erlaubt – in diesem Schritt.
- Wenn Sie mit einem leeren Formular beginnen, füllen Sie dieses bitte entsprechend aus.
- Ärzte und Psychotherapeuten müssen bitte noch die lebenslange Arztnummer (LANR) eingeben.

| Antragsteller                                                                                                    | * Pflichtfelder                                                                                                    |
|----------------------------------------------------------------------------------------------------|----------------------------------------------------------------------------------------------------|
| Persönliche Daten des Antragstellers<br>Bitte geben Sie die Daten wie auf Ihrem Personalausweis/Reisepass angegeben an<br>Titel | Sie benötigen Hilfe?<br>ehealth-support@bdr.de<br>& +49 (0)30 2598 4050<br>Sie erreichen uns montags bis<br>freitags von 8:00 - 18:00 Uhr. |
| Vornamen *                                                                                                    | Häufig gestellte Fragen                                                                                                    |
| Nachname *                                                                                                    |                                                                                                    |
| Staatsangehörigkeit Deutschland 🗸                                                                                               |                                                                                                    |
| Geburtsdatum * TT . MM . III                                                                                                    |                                                                                                    |
| Geburtsort *                                                                                                    |                                                                                                    |
| 3erufsdaten                                                                                                    |                                                                                                    |
| LANR*                                                                                                    |                                                                                                    |
|                                                                                                    |                                                                                                    |

## 4. Schritt – Art der Identifizierung

Auswahl eines Identifizierungsverfahrens:

• **Identifiziert durch identity.tm:** Wählen Sie dieses Verfahren aus, wenn Sie sich bereits vorab durch Mitarbeiter der Bundesdruckerei/D-Trust, durch unseren Dienstleister CGM (CGM EASY Ident) oder durch einen entsprechend geschulten Mitarbeiter Ihres Unternehmens identifiziert wurden.

d-trust.

- **Postident:** Mit einem personalisierten Link werden Sie auf die Seiten der Deutschen Post geleitet. Dort haben Sie die Möglichkeit, zwischen zwei Verfahren zu wählen:
  - Klassisches Postident, das in der Deutschen Post-Filiale Ihrer Wahl durchgeführt wird oder
  - Online-Identifizierung mit der eID-Funktion Ihres Personalausweises
     bequem von daheim.

| Art der Identifiz                                                  | ierung                                                             |                     | ÷ |
|--------------------------------------------------------------------|--------------------------------------------------------------------|---------------------|---|
| Entsprechend der Herausgaberi<br>Praxis/Institutionsausweis ident  | chtlinie der gematik müssen Sie sich als Antr<br>ifizieren lassen. | agsteller für einen |   |
| Dies gilt ab 01. April 2023.<br>Bitte füllen Sie dazu die folgende | en Felder aus. Alle weiteren notwendigen Inf                       | ormationen          |   |
| erhalten Sie mit Ihren Antragsur                                   | nterlagen am Ende dieser Beantragung.                              |                     |   |
|                                                                    | 🔘 Identifiziert durch identity.tm 🧿                                |                     | L |
| Identifizierungsmethode *                                          | O Postident 🥐                                                      |                     |   |
|                                                                    |                                                                    |                     |   |

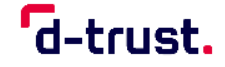

#### 4.a. Bereits identifiziert

Bitte geben Sie den **14-stelligen Code** ein, den Sie nach der Identifizierung von unserem Identifizierungsdienstleister **Identity TM** per E-Mail erhalten haben.

#### 4.b. Postident

Ausweisdokument auswählen (Auswahl zwischen Aufenthaltstitel, Personalausweis und Reisepass); Bitte verwenden Sie das gültige Ausweisdokument, das Sie auch zur Identifizierung nutzen werden bzw. bereits genutzt haben.

! Bitte lassen Sie sich bei einer nachgelagerten Identifizierung mit dem hier gewählten Ausweisdokument identifizieren.

Ausweisdaten entsprechend des jeweiligen Ausweises eintragen.

| Ausweisdokument *     | Aufenthaltstitel (?) Personalausweis (?)     Reisepass (?) |   |   |
|-----------------------|------------------------------------------------------------|---|---|
| Ausweisnummer*        |                                                            |   | ] |
| Tag der Ausstellung*  |                                                            |   |   |
| Gültig bis *          |                                                            |   |   |
| Ausstellende Behörde* |                                                            | ? |   |
| Ausstellendes Land *  | Deutschland                                                | ~ |   |

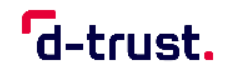

#### 5. Schritt – Meldeadresse

Bitte die Meldeadresse entsprechend Ihres Ausweisdokuments eintragen.

| wohnhaft bei      |                                                                                                   |   |  |
|-------------------|---------------------------------------------------------------------------------------------------|---|--|
|                   | In diesem Feld können Sie zusätzliche Zustellhinweise aufnehmen, die<br>die Anschrift präzisieren |   |  |
| Straße *          |                                                                                                   | ] |  |
| Hausnummer        |                                                                                                   |   |  |
| Anschriftenzusatz |                                                                                                   | ? |  |
| Postleitzahl *    |                                                                                                   | ] |  |
| Ort*              |                                                                                                   | ] |  |
| Land *            | Deutschland Y                                                                                     | 1 |  |

#### 6. Schritt – Kontaktdaten

 Bitte geben Sie Ihre Mobilfunknummer im angegebenen Format ein. Die Mobilfunknummer ist f
ür wichtige Informationen zu Ihren bestellten Zertifikaten.
 Die Mobilfunknummer muss in folgendem Format eingegeben werden:

d-trust.

**0049151123456789 oder +49151123456789** 0049 bzw.+49 ist die Landesvorwahl, 151123456789 ist die Mobilfunknummer ohne führende "0". Es dürfen nur Ziffern und keine anderen Zeichen eingegeben werden.

- Bitte tragen Sie die E-Mail-Adresse ein, über die Sie wichtige Informationen zum Status Ihres Antrages erhalten möchten.
- Anschließend auf den Button *"Weiter"* klicken, um den Antragsprozess fortzuführen.

| Telefonnummer * |                                                                                                    |   |
|-----------------|----------------------------------------------------------------------------------------------------|---|
|                 | Beispiel: 004930123456789 ODER 0049172123456789                                                                                                    |   |
|                 | Die Telefonnummer ist für wichtige Informationen zu Ihrer bestellten<br>Karte bzw. den darauf enthaltenen Zertifikaten und zur Verwendung im<br>Rahmen des SMS-TAN Verfahrens. Mit dem SMS-TAN Verfahren<br>können Sie unter anderem Ihre Zertifikate elektronisch und ohne<br>Zeitverlust selbstständig freischalten oder sperren lassen. |   |
|                 | Die Telefonnummer muss in folgendem Format eingegeben werden:<br>004930123456789. 0049 ist die Landesvorwahl, 30 ist die Ortsvorwahl<br>bzw. 172 ist die Vorwahl des Mobilfunkanbieters ohne führende 0,<br>123456789 ist die Telefonnummer inkl. Durchwahl. Bitte verwenden Sie<br>nur Ziffern und keine anderen Zeichen.                 |   |
| E-Mail *        | Für wichtige Informationen zu Ihrer bestellten Karte bzw. den darauf<br>enthaltenen Zertifikaten.                                                                                                    | 0 |
| Zurück          | Weiter                                                                                                    |   |

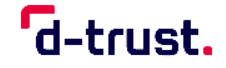

# 7. Schritt – Institutionsdaten

- Bitte die Daten (Name, Adresse, Kontaktdaten) der Institution eintragen.
- Die Betriebsstättennummer (Apotheker = Apotheken-Nr.) eingeben. Dies ist ein identifizierendes Merkmal für die Betriebsstätte und wird im Zertifikat gespeichert.
- Wenn eine Auswahl möglich ist, die Art der Betriebsstätte im Dropdown-Liste auswählen.

|                                |                                                                                                  | * Pflichtfelder                                                 |
|--------------------------------|--------------------------------------------------------------------------------------------------|-----------------------------------------------------------------|
|                                |                                                                                                  | Sie benötigen Hilfe?                                            |
| Praxisname *                   |                                                                                                  | ehealth-support@bdr.de                                          |
|                                | Dieser Wert wird im Zertifikat gespeichert. Die Institution wird Inhaber<br>des Praxisausweises. | Sie erreichen uns montags bis<br>freitags von 8:00 - 18:00 Uhr. |
| etriebsstättennummer *         | 123456789                                                                                        | Häufig gestellte Fragen                                         |
|                                | ldentifizierendes Merkmal für die Betriebsstätte. Dieser Wert wird im<br>Zertifikat gespeichert. | -                                                               |
| Patriabertätta                 | Retrichertätte Aret                                                                              |                                                                 |
| betriebsstatte                 | betriebsstatte Arzt                                                                              |                                                                 |
|                                |                                                                                                  |                                                                 |
|                                |                                                                                                  |                                                                 |
| dresse der Pra                 | xis                                                                                              |                                                                 |
| e geben Sie hier Ihre aktuelle | Praxisanschrift an. Diese muss entsprechend bei Ihrer                                            |                                                                 |
| tändigen KV geführt sein.      |                                                                                                  | _                                                               |
| Straße *                       |                                                                                                  |                                                                 |
|                                |                                                                                                  |                                                                 |
| Hausnummer                     |                                                                                                  |                                                                 |
| Anschriftenzusatz              |                                                                                                  | 0                                                               |
|                                |                                                                                                  |                                                                 |
| Postleitzahl *                 |                                                                                                  |                                                                 |
|                                |                                                                                                  |                                                                 |
| Ort*                           |                                                                                                  | 1                                                               |
| Land                           | Deutschland 🗸                                                                                    |                                                                 |
|                                |                                                                                                  |                                                                 |
|                                |                                                                                                  |                                                                 |
| ontaktdaten de                 | er Praxis                                                                                        |                                                                 |
|                                |                                                                                                  |                                                                 |
| Telefon                        |                                                                                                  |                                                                 |
| Mobil                          |                                                                                                  |                                                                 |
|                                |                                                                                                  |                                                                 |
| E-Mail                         |                                                                                                  |                                                                 |
|                                |                                                                                                  | _                                                               |
|                                |                                                                                                  |                                                                 |
| Zurück                         | Weiter                                                                                           |                                                                 |

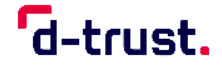

#### 8. Schritt – Bestellung

- Anzahl der gewünschten Karten eintragen. (Es sind max. 20 Karten bestellbar.) Einzelpraxen benötigen in der Regel nur eine SMC-B.
- In diesem Schritt sehen Sie den Preis pro Karte, sowie den Gesamtpreis. Informationen zum für Sie gültigen Preis finden Sie in unserer <u>Produktinformation</u>.
- Service-Passwort für Freischaltung und Sperrung festlegen. Sie können das vorgeschlagene Passwort übernehmen oder ein eigenes definieren. Sie müssen sich das Passwort nicht notieren, da es in Ihrem Antragsausdruck angegeben wird.

| Bestellung                                                                                                    | * Pflichtfelder                                                                                                    |
|----------------------------------------------------------------------------------------------------|----------------------------------------------------------------------------------------------------|
| Anzahl Praxisausweise<br>Wie viele Praxisausweise möchten Sie bestellen?<br>Anzahl gewünschter<br>Praxisausweise *                                                                                                    | Sie benötigen Hilfe?<br>ehealth-support@bdr.de<br>& +49 (0)30 2598 4050<br>Sie erreichen uns montags bis<br>freitags von 8:00 - 18:00 Uhr.<br>Häufig gestellte Fragen |
| Preis<br>Das ist der Netto-Preis in Euro (zzgl. MwSt.) für Ihre Praxisausweis(e), zahlbar innerhalb von 30<br>Tagen ab Tag der Rechnungsstellung.                                                                                                    |                                                                                                    |
| Preis pro Praxisausweis 390.76 €<br>Gesamtpreis 390.76 €                                                                                                    |                                                                                                    |
| Freischaltung/Sperrung<br>Sie benötigen zur Freischaltung Ihrer Karte ein Service-Passwort. Dieses Service-Passwort<br>können Sie später außerdem dazu benutzen, Ihre Karte im Fall eines möglichen Missbrauchs<br>sofort zu sperren.<br>Wir haben Ihnen als Vorschlag Service-Passworte generiert, die Sie auch durch eigene<br>Passworte ersetzen können. Das Service-Passwort muss aus 6-20 Zeichen bestehen, und es<br>dürfen nur Ziffern, Groß- und Kleinbuchstaben verwendet werden. Bitte nutzen Sie keine<br>Trivialpassworte wie z. B. Ihren Namen, 'Geheimnis' oder Ihren Geburtstag.<br>Die Service-Passworte finden Sie auch im Antrags-PDF, das Ihnen am Ende des<br>Bestellprozesses zum Download und/oder Ausdruck angeboten wird. |                                                                                                    |
| Service-Passwörter Praxisausweis 01* FMQLOw19                                                                                                    |                                                                                                    |

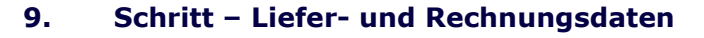

• Zu Ihrer Sicherheit ist die Praxisadresse auch als Lieferadresse vordefiniert

d-trust.

- Wenn die Rechnung an eine abweichende Anschrift versendet werden soll, dann haben Sie nun die Möglichkeit, eine alternative Adresse einzugeben. Bitte beachten Sie, dass der Rechnungsempfänger Vertragspartner von D-Trust GmbH wird.
- Bitte wählen Sie die von Ihnen bevorzugte Rechnungsversandart aus.
   Wenn Sie E-Mail auswählen, dann tragen Sie bitte noch die gewünschte E-Mail-Adresse ein.

| Liefernderen t                                                                                                    |                                                                                                    |
|----------------------------------------------------------------------------------------------------|----------------------------------------------------------------------------------------------------|
| Lieferadresse *                                                                                                    | Meldeadresse     Praxisadresse                                                                                                    |
| Name                                                                                                    | Erika Mustermann                                                                                                    |
| Straße                                                                                                    | Musterstr.                                                                                                    |
| PLZ / Stadt                                                                                                    | 12345 Musterstadt                                                                                                    |
| Land                                                                                                    | Deutschland                                                                                                    |
|                                                                                                    | 🕼 bearbeiten                                                                                                    |
| chnungsansch<br>Wählen Sie "Meldeadres<br>Trust GmbH                                                                                           | sse" aus, werden Sie selbst als Privatperson Vertragspartner der D-                                                                                                    |
| chnungsansch<br>Wählen Sie "Meldeadres<br>Trust GmbH.<br>Bezahlen innerhalb von                                                                | sse" aus, werden Sie selbst als Privatperson Vertragspartner der D-<br>30 Tagen nach Erhalt der Rechnung.                                                                                                    |
| chnungsansch<br>Wählen Sie "Meldeadres<br>Trust GmbH.<br>Bezahlen innerhalb von<br>Rechnungsadresse *                                          | <ul> <li>aus, werden Sie selbst als Privatperson Vertragspartner der D-</li> <li>30 Tagen nach Erhalt der Rechnung.</li> <li>Meldeadresse Praxisadresse andere Adresse</li> </ul>                                            |
| Wählen Sie "Meldeadres<br>Trust GmbH.<br>Bezahlen innerhalb von                                                                                | ese" aus, werden Sie selbst als Privatperson Vertragspartner der D-<br>30 Tagen nach Erhalt der Rechnung.                                                                                                    |
| Chnungsansch<br>Wählen Sie "Meldeadres<br>Trust GmbH.<br>Bezahlen innerhalb von<br>Rechnungsadresse *<br>Name                                  | ase" aus, werden Sie selbst als Privatperson Vertragspartner der D-<br>30 Tagen nach Erhalt der Rechnung.  Meldeadresse Praxisadresse andere Adresse Erika Mustermann                                                        |
| chnungsansch<br>Wählen Sie "Meldeadres<br>Trust GmbH.<br>Bezahlen innerhalb von<br>Rechnungsadresse *<br>Name<br>Straße                        | ase" aus, werden Sie selbst als Privatperson Vertragspartner der D-<br>30 Tagen nach Erhalt der Rechnung.   Meldeadresse Praxisadresse andere Adresse Erika Mustermann Musterstr.                                            |
| Chnungsansch<br>Wählen Sie "Meldeadres<br>Trust GmbH.<br>Bezahlen innerhalb von<br>Rechnungsadresse *<br>Name<br>Straße<br>PLZ / Stadt         | Ser aus, werden Sie selbst als Privatperson Vertragspartner der D-<br>30 Tagen nach Erhalt der Rechnung. Meldeadresse Praxisadresse andere Adresse Erika Mustermann<br>Musterstr.<br>12345 Musterstadt                       |
| Chnungsansch<br>Wählen Sie "Meldeadres<br>Trust GmbH.<br>Bezahlen innerhalb von<br>Rechnungsadresse *<br>Name<br>Straße<br>PLZ / Stadt<br>Land | exe" aus, werden Sie selbst als Privatperson Vertragspartner der D-<br>30 Tagen nach Erhalt der Rechnung.<br>Meldeadresse Praxisadresse andere Adresse<br>Erika Mustermann<br>Musterstr.<br>12345 Musterstadt<br>Deutschland |

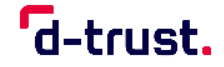

- Bitte geben Sie Ihre USt-IdNr. an, wenn der Rechnungsempfänger/Vertragspartner eine besitzt.
- Bitte wählen Sie die von Ihnen bevorzugte Rechnungsversandart aus. Wenn Sie E-Mail auswählen, tragen Sie bitte noch die gewünschte E-Mail-Adresse ein.
- Bitte wählen Sie das von Ihnen bevorzugte Zahlverfahren aus. Beachten Sie bitte, dass Sie bei der Auswahl von "Kauf auf Rechnung" den gesamten Rechnungsbetrag einmalig überweisen müssen. Die Auswahl von "Lastschriftverfahren" bietet Ihnen eine größere Flexibilität. So können Sie eine quartalsweise, halbjährliche oder jährliche Zahlweise auswählen.

| Wenn der Rech   | . e u e r<br>nesempfänger (s.o.) eine Umsatzsteuer-Identifikationsnummer (USt-IdNr.) |  |
|-----------------|--------------------------------------------------------------------------------------|--|
| hat, muss diese | ier angegeben werden.                                                                |  |
|                 |                                                                                      |  |
|                 | USUD                                                                                 |  |
|                 |                                                                                      |  |
|                 |                                                                                      |  |
| Rechnu          | gsversand                                                                            |  |
| Bitte geben Sie | er die gewünschte Versandart für Ihre Rechnung an.                                   |  |
|                 |                                                                                      |  |
| Rechnu          | gsversand * 💿 Post 🔘 E-Mail                                                          |  |
|                 |                                                                                      |  |
|                 |                                                                                      |  |
|                 |                                                                                      |  |
| Zahlver         | ahren                                                                                |  |
| Bitte geben Sie | er die gewünschte Zahlungsart an.                                                    |  |
|                 |                                                                                      |  |
| Za              | iverfahren * 💿 Kauf auf Rechnung 🧑 🔵 Lastschriftverfahren                            |  |
|                 |                                                                                      |  |
|                 |                                                                                      |  |

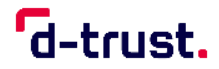

# **10.** Schritt – Zusammenfassung Antragssteller-/Praxisdaten

In diesem Schritt werden Ihnen alle eingegebenen bzw. übernommenen Daten angezeigt. Bitte überprüfen Sie diese Daten noch einmal und korrigieren Sie diese bei Bedarf.

| Bitte überprüfen Sie Ihre                                                                                                    | Sie benötigen Hilfe?                                                               |              |                                                           |
|----------------------------------------------------------------------------------------------------|------------------------------------------------------------------------------------|--------------|-----------------------------------------------------------|
| Antragsteller                                                                                                    |                                                                                    | 🕼 bearbeiten | ehealth-support@bdr.de<br>& +49 (0)30 2598 4050           |
| Persönliche Daten des Antragstellers                                                                                                    |                                                                                    |              |                                                           |
| Titel<br>Vornamen<br>Nachname<br>Staatsangehörigkeit<br>Geburtsdatum                                                                                                    | Erika<br>Mustermann<br>Deutschland<br>10.09.1978                                   |              | freitags von 8:00 - 18:00 Uhr.<br>Häufig gestellte Fragen |
| Berufsdaten                                                                                                    |                                                                                    |              |                                                           |
| LANR                                                                                                    | 123456789                                                                          |              |                                                           |
| Kontaktdaten                                                                                                    |                                                                                    |              |                                                           |
| Telefonnummer<br>E-Mail                                                                                                    | 0049151123456<br>erika.mustermann@mail.de                                          |              |                                                           |
| Praxisdaten                                                                                                    |                                                                                    | 🕼 bearbeiten |                                                           |
|                                                                                                    | Musterpraxis                                                                       |              |                                                           |
| Praxisname                                                                                                    |                                                                                    |              |                                                           |
| Praxisname<br>Betriebsstättennummer<br>Betriebsstätte                                                                                                    | 123456789<br>Betriebsstätte Arzt                                                   |              |                                                           |
| Praxisname<br>Betriebsstättennummer<br>Betriebsstätte<br>Adresse der Praxis                                                                                                    | 123456789<br>Betriebsstätte Arzt                                                   |              |                                                           |
| Praxisname<br>Betriebsstättennummer<br>Betriebsstätte<br>Adresse der Praxis<br>Straße<br>Hausnummer<br>Anschriftenzusatz                                                                      | 123456789<br>Betriebsstätte Arzt<br>Musterstraße                                   |              |                                                           |
| Praxisname<br>Betriebsstättennummer<br>Betriebsstätte<br>Adresse der Praxis<br>Straße<br>Hausnummer<br>Anschriftenzusatz<br>Postleitzahl<br>Ort                                               | 123456789<br>Betriebsstätte Arzt<br>Musterstraße<br>12345<br>Berlin<br>Deutschland |              |                                                           |
| Praxisname<br>Betriebsstättennummer<br>Betriebsstätte<br>Adresse der Praxis<br>Straße<br>Hausnummer<br>Anschriftenzusatz<br>Postleitzahl<br>Ort<br>Land                                       | 123456789<br>Betriebsstätte Arzt<br>Musterstraße<br>12345<br>Berlin<br>Deutschland |              |                                                           |
| Praxisname<br>Betriebsstättennummer<br>Betriebsstätte<br>Adresse der Praxis<br>Straße<br>Hausnummer<br>Anschriftenzusatz<br>Postleitzahl<br>Ort<br>Land<br>Kontaktdaten der Praxis<br>Telefon | 123456789<br>Betriebsstätte Arzt<br>Musterstraße<br>12345<br>Berlin<br>Deutschland |              |                                                           |

# **11.** Schritt – Zusammenfassung Bestellung

Bitte überprüfen Sie die Bestellung sowie die Angaben zur Bestellung und korrigieren Sie diese bei Bedarf.

| Bestellung                                                 | C bearbeiten                                                                  |   |
|------------------------------------------------------------|-------------------------------------------------------------------------------|---|
| Anzahl Praxisausweise                                      |                                                                               |   |
| Anzahl gewünschter<br>Praxisausweise                       | 1                                                                             | L |
| Preis                                                      |                                                                               |   |
| Das ist der Netto-Preis in Euro (zzg<br>Rechnungsstellung. | . MwSt.) für Ihre Praxisausweis(e), zahlbar innerhalb von 30 Tagen ab Tag der | L |
| Preis pro Praxisausweis<br>Gesamtpreis                     | 390.76 €                                                                      | L |
| Freischaltung/Sperrung                                     |                                                                               |   |
| Ihre Service-Passwörter                                    |                                                                               |   |
| Praxisausweis 01                                           | FMQLOw19                                                                      |   |
| Lieferanschrift                                            |                                                                               |   |
| Praxisadresse                                              |                                                                               |   |
| Rechnungsanschrift                                         |                                                                               | н |
| Praxisadresse                                              |                                                                               |   |
|                                                            |                                                                               |   |
| Rechnungsversand                                           |                                                                               |   |
| Post                                                       |                                                                               |   |
|                                                            |                                                                               |   |

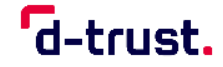

#### **12.** Schritt – Einwilligung

- Bitte geben Sie Ihre Einwilligung zu den gelisteten Erklärungen. Die mit \* markierten Felder sind Pflichtfelder.
- Veröffentlichung im Verzeichnisdienst: Wir empfehlen Ihnen, dieses Feld auszuwählen, da es für Sie den Vorteil bietet, dass Sie ihre SMC-B bzw. SMC-B ORG auch außerhalb der Telematikinfrastruktur beispielsweise für eine E-Mail Signatur nutzen können.
- Mit der Auslösung der zahlungspflichtigen Bestellung schließen Sie den Bestellprozess ab.

| rkiarungen |                                                                                                    |          |   |
|------------|----------------------------------------------------------------------------------------------------|----------|---|
|            | <ul> <li>Veröffentlichung im Verzeichnisdienst</li> </ul>                                                                                                    | ?        |   |
|            | Ich willige hiermit in die Veröffentlichung meiner Zertifikate in der<br>Online-Zertifikatsdatenbank des Vertrauensdiensteanbieters D-Trust<br>GmbH ein. Meine Einwilligung kann ich jederzeit widerrufen. Bei<br>Widerruf stehen meine Zertifikate zukünftig nicht mehr zum<br>öffentlichen Abruf außerhalb der Telematik-Infrastrukur zur Verfügung.<br>Die Funktionsfähigkeit der SMC-B Karte innerhalb der Telematik-<br>Infrastruktur wird hiervon nicht berührt. Der Widerruf ist schriftlich an<br>D-Trust GmbH, Antragsbearbeitung, Kommandantenstraße 15, 10969<br>Berlin zu richten. |          |   |
|            | ✓ D-Trust AGB *                                                                                                    |          |   |
|            | Ich habe die <u>AGB</u> der D-Trust GmbH für D-Trust-Produkte zur Kenntnis genommen.                                                                                                    |          |   |
|            | ✓ Kein Widerrufsrecht bei Bestellung eines Zertifikatspro                                                                                                    | odukts * | l |
|            | Sie können Ihre Vertragserklärung im Hinblick auf die Bestellung eines<br>Zertifikatsprodukts nicht widerrufen, da es sich bei der Erstellung und<br>Überlassung von Zertifikatsprodukten um Ware handelt, die nach<br>Kundenspezifikationen angefertigt und eindeutig auf Ihre persönlichen<br>Bedürfnisse zugeschnitten ist. Ladungsfähige Anschrift: D-Trust GmbH,<br>Geschäftsführer Dr. Kim Nguyen und Geschäftsführerin Andrea Kyre<br>LLM., Kommandantenstraße 15, 10969 Berlin.                                                                                                    |          |   |
|            | Pflichten des Zertifikatnehmers *                                                                                                    |          |   |
|            | Ich habe die Anlage <u>Pflichten des Zertifikatsnehmers</u> zur Kenntnis<br>genommen und werde die dort aufgeführten Pflichten wahrnehmen.                                                                                                    |          |   |
| Zurück     | Zahlungspflichtig bestellen                                                                                                    |          |   |
| Zurück     | Zahlungspflichtig bestellen                                                                                                    |          |   |

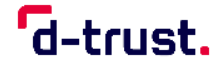

#### 13. Schritt – Antrag anzeigen und ausdrucken

- Wenn Sie den Button *"Zahlungspflichtig bestellen*" angeklickt haben, sehen Sie nun eine kurze Zusammenfassung.
- Bitte klicken Sie auf "Antrag ausdrucken" und drucken Sie den Antrag bitte aus oder speichern Sie diesen ab. In dem Antragsausdruck finden Sie auch die Vorgangsnummer und das Passwort. Diese Angaben benötigen Sie, um sich den Antrag im Portal ansehen zu können, Statusinformationen zu erhalten oder den Antrag zu korrigieren (bis zur endgültigen Freigabe durch die Kammer möglich) zu können.
- Zusätzlich haben Sie hier noch einmal die Möglichkeit den Antrag zu korrigieren.

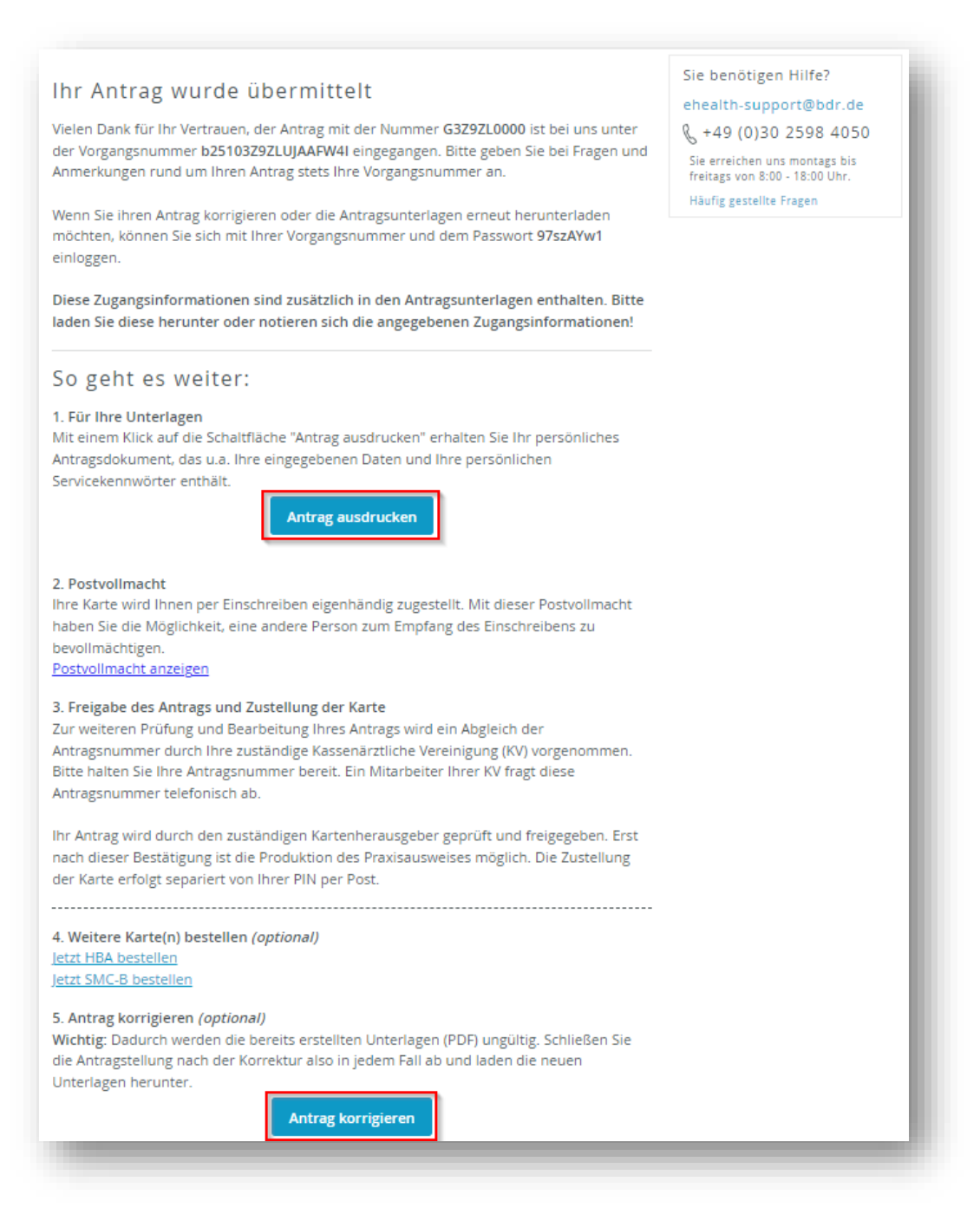

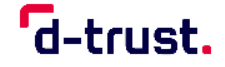

Die weitere Abwicklung Ihres Antrags, inklusive der Einholung der Freigabe durch Ihre zuständige Kammer, KV, KZV, DKTIG, gematik GmbH oder eGBR erfolgt automatisch durch D-Trust.

Abhängig von der Freigabe des Kartenherausgebers, kann die Auslieferung der Karte 2 bis 3 Wochen dauern.

## Supportunterstützung

Wenn Sie Fragen haben oder weitere Informationen benötigen, so kontaktieren Sie bitte **unsere Hotline**.

Sie ist Montag bis Freitag von 8:00 bis 18:00 Uhr unter der Telefonnummer +49 (0)30 2598 4050 erreichbar.